## Downloading records from Emerald journals

You can now export records directly from this database into EndNote.

1. Go to detailed record, and click on Go button next to Add to marked list.

| Marked list         |   |    |
|---------------------|---|----|
| Add to marked list: |   |    |
| Session             | • | Go |

2. Click on Marked List on the top navigation bar.

| Home | Journals & Books | Case Studies | Marked lists |
|------|------------------|--------------|--------------|
|      |                  |              |              |

- Click on Export options.
  Click on Export to EndNote, Reference Manager.

| port options                   |        |  |
|--------------------------------|--------|--|
| virect Export                  |        |  |
| Export to EndNote, Reference M | inager |  |
| Export to RefWorks             |        |  |
| xport a text file (RIS format) |        |  |
| View on screen                 |        |  |
| Download file                  |        |  |
|                                |        |  |

5. When this new window appears, click Open and then the references will be automatically downloaded into your EndNote Library.